# Omron PLC 通过 EthernetIP 控制 YJKP

组态与功能块调用

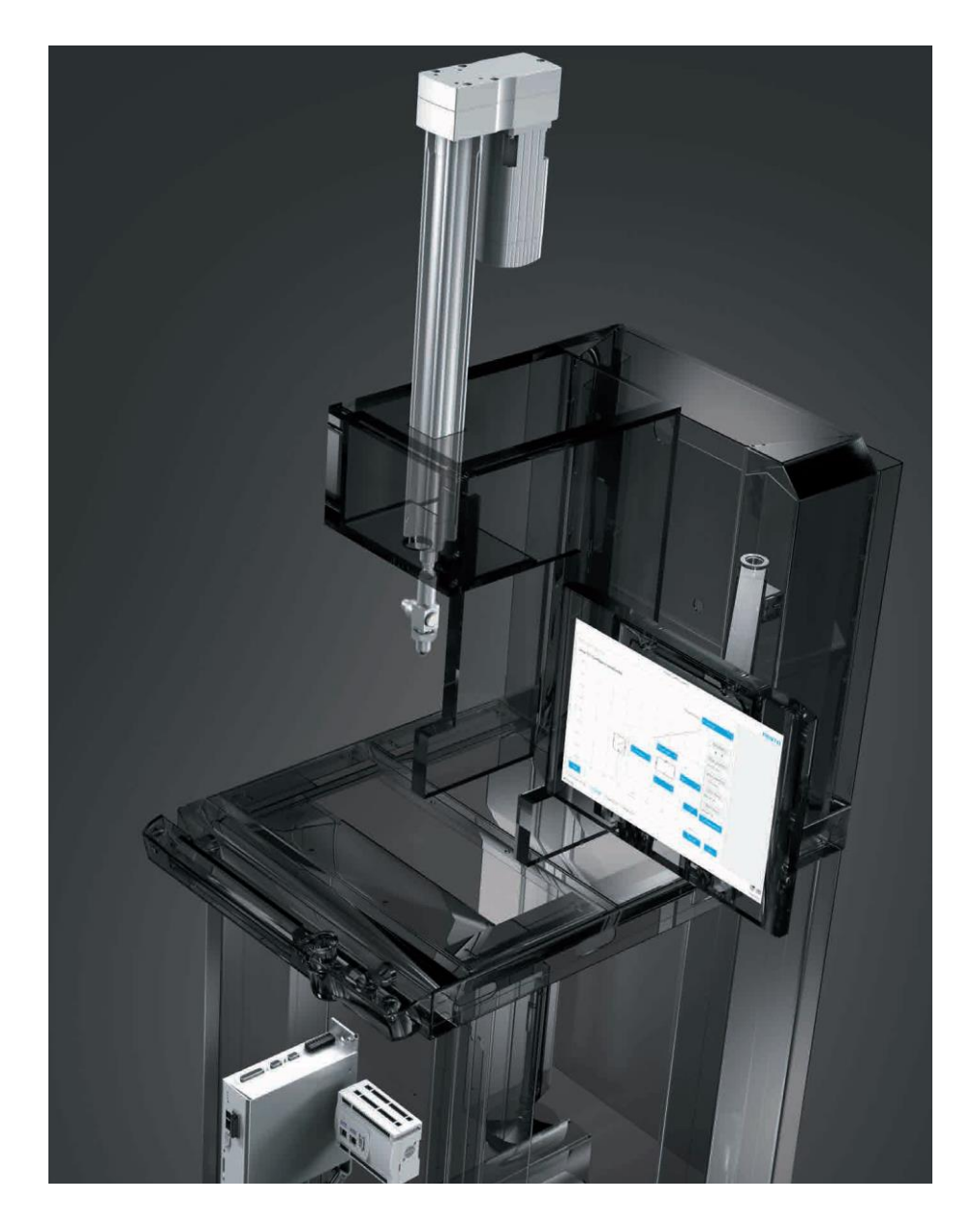

付滨 Festo 技术支持 2020 年 7 月 13 日

### 关键词:

EtherNet/IP, YJKP, Omron, SYSMAC Studio

#### 摘要:

本文介绍了 Omron PLC 通过 EherNet/IP 总线通讯控制 YJKP 压机时,组态和功能块调用的步骤。

### 目标群体:

本文仅针对有一定自动化设备调试基础的工程师,需要对 YJKP 压机以及 Omron SYSMAC Studio 有一定了解。

### 声明:

本文档为技术工程师根据官方资料和测试结果编写,旨在指导用户快速上手使用 Festo 产品,如果发现描述与官方 正式出版物冲突,请以正式出版物为准。

我们尽量罗列了实验室测试的软、硬件环境,但现场设备型号可能不同,软件/固件版本可能有差异,请务必在理 解文档内容和确保安全的前提下执行测试。

我们会持续更正和更新文档内容, 恕不另行通知。

目录

| 1 | YJKP  | <b>?</b> 侧的设置内容              | 4  |
|---|-------|------------------------------|----|
|   | 1.1   | YIKP 总线模式设置                  | 4  |
|   | 1.2   | YIKP 外部接线                    | 4  |
| 2 | Omr   | <i>r</i> on PLC 侧配置          | 5  |
|   | 2.1   | EDS 文件安装                     | 5  |
|   | 2.2   | 配置 EtherNet/IP 站点            | 5  |
|   | 2.2.1 | 1 添加 Ethernet/IP 主站          | 5  |
|   | 2.2.2 | 2 添加 EtherNet/IP Adapte 从站   | 6  |
|   | 2.3   | 更改 IP 地址                     | 6  |
|   | 2.4   | 配置主站建立变量                     | 6  |
|   | 2.5   | 配置从站                         | 7  |
|   | 2.6   | 关联主从站                        | 7  |
|   | 2.7   | 下载配置到网络                      | 8  |
|   | 2.8   | 程序的编写                        | 8  |
|   | 2.8.1 | 1 建立全局变量                     | 8  |
|   | 2.8.2 | 2   设置通讯超时时间                 | 9  |
|   | 2.8.3 | 3  FB_Connet 模块设置为 Cyclic 模式 | 9  |
|   | 2.8.4 | 4 依照模块的使用步骤进行控制操作            | 9  |
|   | 2.8.5 | 5 取得压力,位置,速度参数。              | 10 |
|   |       |                              |    |

### 1.1 YJKP 总线模式设置

YJKP 需要设置为 Host 主机 模式,同时总线选择 EtherNet/IP 形式

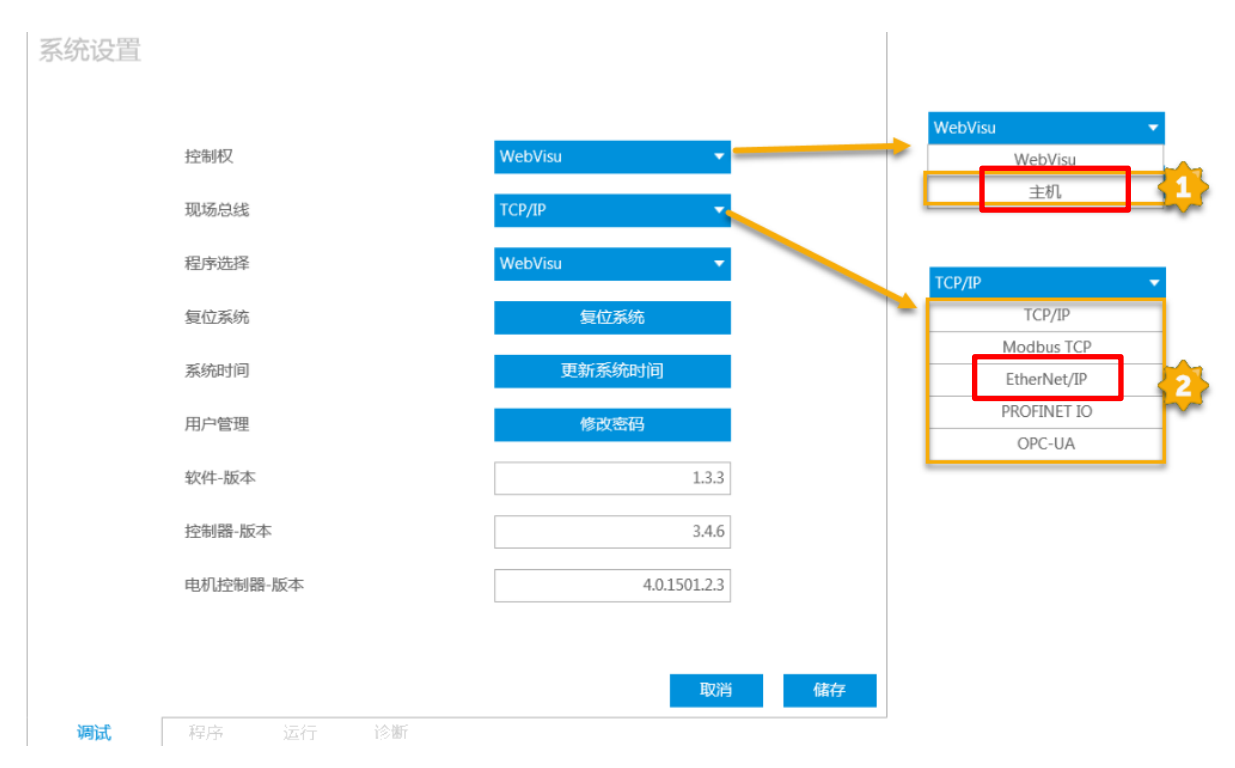

#### 1.2 YJKP 外部接线

压机运行在总线模式下:

短接 X17.4.2 和 X17.4.1,即将 X17.4.2 输入信号短接 24V,具体见下图: 其他接线请参考相关说明书。

|   | X17 (.07   | 7)    |       |                     |                                                                                                    |         | Digital Input          | X18 CAN 2         | - |
|---|------------|-------|-------|---------------------|----------------------------------------------------------------------------------------------------|---------|------------------------|-------------------|---|
|   | X19 (.03   | 8)    | Ar    | nalog Input         | X20 (.                                                                                                    | .07)    |                        | Digital Output    | 2 |
| - | X17.0      | X17.1 | X17.2 | X17.3               | X17.4                                                                                                    |         |                        | X18               | 1 |
|   | NOT BOT IS |       |       |                     |                                                                                                    | a 14 14 | a lia lia la la la la  | - Intinena        |   |
|   | 10 00 m 6  | 0000  |       | 5 @ @ 1             | ra jak                                                                                                    | 100     | 0.00.00.00.00.00.00.00 | - DIGIGIAIS       |   |
|   |            |       |       |                     | 123                                                                                                    |         |                        | 1234              |   |
|   |            |       |       |                     | 24 SIG 0                                                                                                    |         |                        | CAN H L GND SHLD  |   |
|   | X19.0      |       |       |                     |                                                                                                    |         |                        |                   |   |
|   |            |       | D D D | E E E               | and the second second sec | No. 1 . | a ha ha ha ha ha       |                   |   |
|   | 1000       |       |       | in the state of the | 1                                                                                                    | 66.00   |                        | 10.10.10.10.10.10 |   |

# 2 Omron PLC 侧配置

### 2.1 EDS 文件安装

Sysmac Studio 软件自带 EtherNetIP 配置工具,从"工具"-"Ethernet/IP 连接设置"进入,为了让 CJ 等 PLC 适用, 本文使用 NetWork Configuratior 进行配置。

打开 NetWork Configuratior 软件,安装 EDS 文件,先安装"CommunicationModule",再安装"Chassis"(EDS 文件下载: https://www.festo.com.cn/net/zh-cn\_cn/SupportPortal/Downloads/455721/491887/GSAY-A4-F7-Z13-V1-1.0.zip)

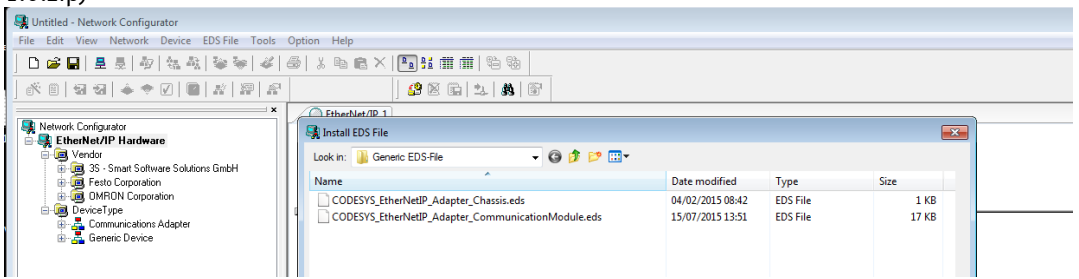

安装成功后会出现以下第三方"EtherNet/IP Adapte"

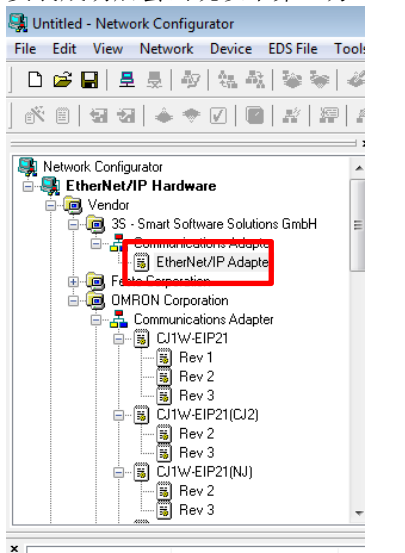

### 2.2 配置 EtherNet/IP 站点

#### 2.2.1 添加 Ethernet/IP 主站

| 🛃 Untitled - Network Configurator                                                                                                    |                                   |  |
|----------------------------------------------------------------------------------------------------|-----------------------------------|--|
| File Edit View Network Device EDS File Tools                                                                                                    | Option Help                       |  |
| 🗅 📽 🖬   💂 🌷   初   編 教   🌤 😽   🎸                                                                                                    | ❷ ↓ ☜ € ×   1 1 11 蕭 蕭   14 物     |  |
| × =   <del>3</del> <del>3</del>   ♦ ♦   <b>2</b>   <b>2</b>   <i>x</i>   <i>2</i>   6                                                                                                    | ) 🔐 🖄 📾 🔽   88   167              |  |
| · · · · · · · · · · · · · · · · · · ·                                                                                                    | C EtherNet/IP_1                   |  |
| B N301-1200     B N401-1300     B Rev 1     B Rev 1     B Rev 2     B N4501-1300     B Rev 2     B N4501-1300     B Rev 2     B N4501-1400     B Rev 2     B N4501-1400     B Rev 2     B N4501-4400     B Rev 2     B N4501-4400     B Rev 2     B N4501-4500     F Rev 2     B N4501-4500     F Rev 2     B | Usage of Device Bandwidth Detail. |  |

#### 2.2.2 添加 EtherNet/IP Adapte 从站

| 🔩 Untitled - Network Configurator                                                                                                    |                                                          | - • • |
|----------------------------------------------------------------------------------------------------|----------------------------------------------------------|-------|
| File Edit View Network Device EDS File Tools                                                                                                    | Is Option Help                                           |       |
| ] 🗅 🚅 🖬 💂 👼 🖓 🗽 🖓 🎸                                                                                                    | 4 ( 巻) ※ 96 ( ※ ) 15 ( 前) 前) 16 ( 16 )                   |       |
| ] & @   37 37   ♦ ♦ 🔽   @   #   #   #                                                                                                    | 2 <b>2 2 3 5</b>                                         |       |
| Network-Corrigueator     Vendor     Vendor     Vendor     Vendor     Senart Sottware Solutions GmbH     Defensive Adapter     Defensive Adapter     Defensive Adapter     Defensive Adapter     Rev 2     Rev 2     Rev 3     Rev 3     Rev 3     Rev 3     Rev 3 | EtherNet/P 1       Usee of Device Bandwidh       Detail. |       |

### 2.3 更改 IP 地址

右键点击站点,在"change node address"中更改 IP 地址分别改为如下"192.168.0.1"和"192.168.0.2"

| File Edit View Network Device                                                                                                    | EDS File Tools Option | Help                                                                                                    |     |
|----------------------------------------------------------------------------------------------------|-----------------------|----------------------------------------------------------------------------------------------------|-----|
| 🗋 🖆 🖬 💂 👼 敬 🐜 🏘                                                                                                    |                       | <b>B</b> € × <b>F</b> : # # <b>B</b> 8                                                                                                    |     |
|                                                                                                    |                       |                                                                                                    |     |
|                                                                                                    |                       | ¥ ⊠ ⊡   ↓   ₩                                                                                                    | (a) |
|                                                                                                    | × / 0 E               | therNet/IP_1                                                                                                    |     |
| B N0011-240     B N0011-240     B Ner 1     B Ner 1     B Ner 2     B N551 |                       | Baranter     Paramter     Paramter     Monitor      Best     Mintenance Information      Rest     Construct Parameter     Maintenance Information      Rest     Construct Parameter     Statement Parameter                                                                                                    | 3   |
| KU501-4400     Sev 1     Sev 2     SV501-4500     SV501-4500                                                                                                    | Usage o               | المعالم المعالم المعالم المعالم المعالم المعالم المعالم المعالم المعالم المعالم المعالم المعالم المعالم المعالم<br>المعالم المعالم المعالم المعالم المعالم المعالم المعالم المعالم المعالم المعالم المعالم المعالم المعالم المعالم<br>المعالم المعالم المعالم المعالم المعالم المعالم المعالم المعالم المعالم المعالم المعالم المعالم المعالم المعالم |     |
|                                                                                                    |                       | N 8 4 4                                                                                                    |     |
| × Message Code Date                                                                                                    | Description           | Change Made Address                                                                                                    |     |
|                                                                                                    |                       | Change Device Comment                                                                                                    |     |
|                                                                                                    |                       | Edit I/O Comment                                                                                                    |     |
|                                                                                                    |                       | an care o Sourcetter                                                                                                    |     |
|                                                                                                    |                       | Synchronize Identity                                                                                                    |     |
|                                                                                                    |                       | Change <u>D</u> evice Type                                                                                                    |     |
|                                                                                                    |                       | Property                                                                                                    |     |
|                                                                                                    |                       | as Loperty.                                                                                                    | J   |

### 2.4 配置主站建立变量

双击主站"NJ501-1500"图标,在主站内建立变量标签 abyInput 和 abyOutput, size 都为 104Byte。此处标签名要和 Omron PLC 程序中的变量相同,否则通讯不成功。

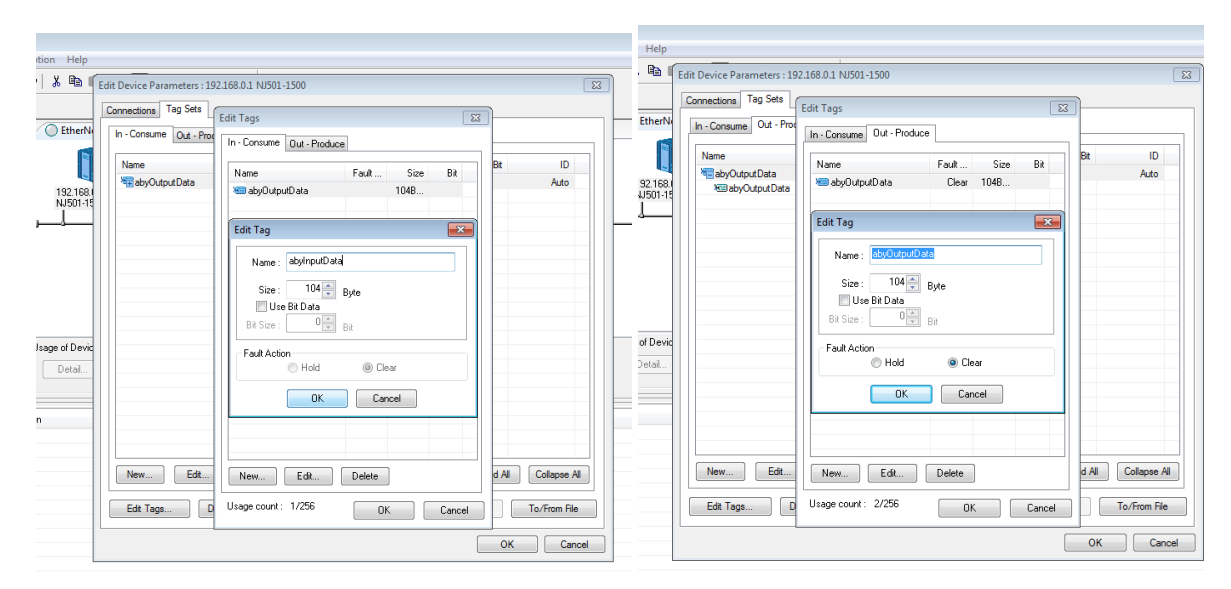

# 2.5 配置从站

双击进入从站,更改"Data Size"为104

|           | Edit Device Parameters Parameters Module | <b></b>                 |
|-----------|------------------------------------------|-------------------------|
| E I       | Parameter Name                           | Value                   |
| 100.100.0 | <ul> <li>All parameters</li> </ul>       |                         |
| therNet/  | 0001 Data Size                           | 104                     |
|           | 0002 Config Parameter                    | 0                       |
| 1         | 0001 Deb Eine                            |                         |
|           | Default:5 Min:0 Max:511                  |                         |
|           |                                          | Reset                   |
|           | Default Setup                            | Expand All Collapse All |
|           |                                          |                         |

## 2.6 关联主从站

鼠标左键点主从站不放,将其拖向主站图标(如下左图),将弹出如下右图,并依下右图设置。

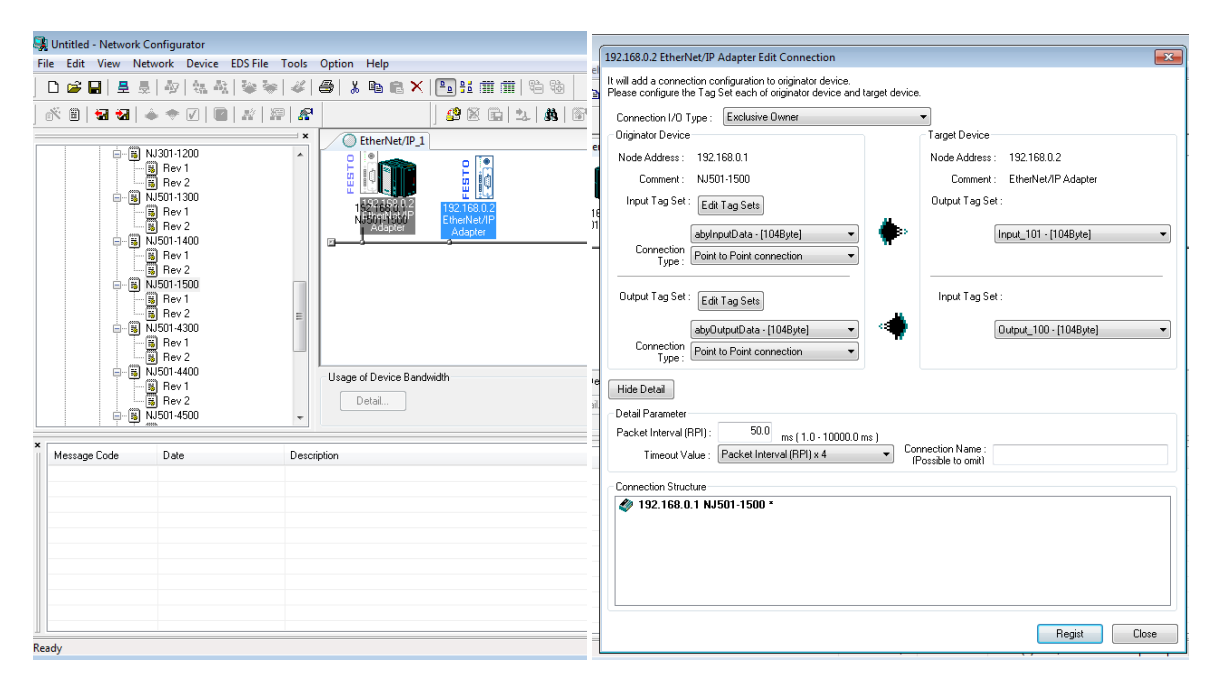

#### 下载配置到网络 2.7

#### 选择"EtherNetI/F"

|                                                                      |                                     | 🙀 Untitled - Network Cor                             | nfigurator                                            |        |
|----------------------------------------------------------------------|-------------------------------------|------------------------------------------------------|-------------------------------------------------------|--------|
|                                                                      |                                     | File Edit View Netw                                  | ork Device EDS File Tools Option Help                 |        |
| Option Help                                                          |                                     | 🗅 😂 🖬 🗐 🗸 😹 🗍                                        | Select Connect Network Port                           | ×      |
| Select Interface                                                     | CJ2 USB/Serial Port                 | <br>  6 <sup>×</sup> 8   53 53   4                   | Select a network port that you would like to connect. |        |
| Edit Configuration File                                              | Ethemet I/F                         | Network Configurator                                 | Browse                                                |        |
| Setup Monitor Refresh Timer                                          | Ethernet -> CS/CJ1 ETN-EIP Unit I/F | EtherNet/IP Ha                                       |                                                       |        |
| Install <u>P</u> lugin Module                                        | NJ/NX/NY Series Ethernet Direct I/F | 🍈 🧓 3S - Smar                                        |                                                       |        |
| Install Interface Module                                             | NJ/NX Series USB Port               | ⊞ I Festo Con     ⊡ IIIIIIIIIIIIIIIIIIIIIIIIIIIIIIII |                                                       |        |
|                                                                      | 1752 SmartGuard USB Port            | 🖻 🧰 DeviceType                                       |                                                       |        |
| Update Parameter automatically, when Configuration was changed       |                                     | Banario D                                            |                                                       |        |
| Update Device Status automatically, when it was connected on Network |                                     |                                                      |                                                       |        |
|                                                                      |                                     |                                                      | Device Information                                    |        |
|                                                                      |                                     |                                                      |                                                       |        |
|                                                                      |                                     |                                                      | Device Type : Revision :                              |        |
|                                                                      |                                     |                                                      |                                                       |        |
| Usage of Device Bandwidth                                            |                                     | Message Code                                         | Refresh                                               | Option |
| Detai                                                                |                                     |                                                      | 0K Cancel                                             |        |
|                                                                      |                                     |                                                      |                                                       |        |

### "DownLoad 参数到网络"

| 😹 Untitled - Network Configurator                                                                                                    |       |                                                                                                |
|----------------------------------------------------------------------------------------------------|-------|------------------------------------------------------------------------------------------------|
| File Edit View Network Device EDS File Too                                                                                                    | ols ( | Dption Help                                                                                    |
| 🗅 📽 🖬   토 🜷   松   🍇 🏝   😻 😽 🖌                                                                                                    | %   é | ● X • C ×   • F # # #   * * *                                                                  |
| 🕺 🖹 🖼 🛣 📥 🗢 🔽 📓 💒 🖉                                                                                                    | R     | ) 🗳 🖾 📾 🔽 🔥 🐨                                                                                  |
|                                                                                                    | ×     | EtherNet/IP_1                                                                                  |
| B Rev 2                                                                                                    | ^   [ |                                                                                                |
|                                                                                                    |       | Network Configurator 83                                                                        |
| ●     ●     ●     ●     ●     ●     ●     ●     ●     ●     ●     ●     ●     ●     ●     ●     ●     ●     ●     ●     ●     ●     ●     ●     ●     ●     ●     ●     ●     ●     ●     ●     ●     ●     ●     ●     ●     ●     ●     ●     ●     ●     ●     ●     ●     ●     ●     ●     ●     ●     ●     ●     ●     ●     ●     ●     ●     ●     ●     ●     ●     ●     ●     ●     ●     ●     ●     ●     ●     ●     ●     ●     ●     ●     ●     ●     ●     ●     ●     ●     ●     ●     ●     ●     ●     ●     ●     ●     ●     ●     ●     ●     ●     ●     ●     ●     ●     ●     ●     ●     ●     ●     ●     ●     ●     ●     ●     ●     ●     ●     ●     ●     ●     ●     ●     ●     ●     ●     ●     ●     ●     ●     ●     ●     ●     ●     ●     ●     ●     ●     ●     ●     ●     ●     ●     ● </td <td></td> <td>In order to enable new configuration, downloading parameters to all devices will start.<br/>OK?</td> |       | In order to enable new configuration, downloading parameters to all devices will start.<br>OK? |
|                                                                                                    | •     | Usage of Device Bandwidth Detail                                                               |

#### 程序的编写 2.8

程序的编写请参考 GSAY-A4-F7-Z13-V1-1.0 (下载地址: https://www.festo.com.cn/net/zhcn\_cn/SupportPortal/Downloads/455721/491887/GSAY-A4-F7-Z13-V1-1.0.zip)文档中的例子, 以下主要讲解操作流程。

#### 建立全局变量 2.8.1

建立如下全局变量,要与之前配置 EtherNet/IP 主站时建立的变量名一致

| oplorer 👻 🖡          | 🚭 Main_Program - Program0 🛛 🖨 I/O N | fap 🔤 Global Variables 🗙 |               |    |        |          |                 |                |
|----------------------|-------------------------------------|--------------------------|---------------|----|--------|----------|-----------------|----------------|
|                      | Name                                | Data Type                | Initial value | AT | Retain | Constant | Network Publish | Comment        |
| roller_0             | abyInputData                        | ARRAY[1104] OF BYTE      |               |    |        |          | Input           | This array con |
| rations and Setup    | abyOutputData                       | ARRAY[1104] OF BYTE      |               |    |        |          | Output          | This array con |
| EtherCAT             |                                     | a                        |               |    | _      |          |                 |                |
| CPU/Expansion Racks  |                                     |                          |               |    |        |          |                 |                |
| I/O Map              |                                     |                          |               |    |        |          |                 |                |
| Controller Setup     |                                     |                          |               |    |        |          |                 |                |
| Motion Control Setup |                                     |                          |               |    |        |          |                 |                |
| Cam Data Settings    |                                     |                          |               |    |        |          |                 |                |
| Event Settings       |                                     |                          |               |    |        |          |                 |                |
| Task Settings        |                                     |                          |               |    |        |          |                 |                |
| Data Trace Settings  |                                     |                          |               |    |        |          |                 |                |
| nming                |                                     |                          |               |    |        |          |                 |                |
| POUs                 |                                     |                          |               |    |        |          |                 |                |
| 🛒 Programs           |                                     |                          |               |    |        |          |                 |                |
| V 💀 Program0         |                                     |                          |               |    |        |          |                 |                |
| L 🚭 Main_Program     |                                     |                          |               |    |        |          |                 |                |
| . 😹 Functions        |                                     |                          |               |    |        |          |                 |                |
| 麗 Function Blocks    |                                     |                          |               |    |        |          |                 |                |
| Data                 |                                     |                          |               |    |        |          |                 |                |
| .5g Data Types       |                                     |                          |               |    |        |          |                 |                |
| 🔤 Global Variables   |                                     |                          |               |    |        |          |                 |                |
| Tasks                |                                     |                          |               |    |        |          |                 |                |
|                      |                                     |                          |               |    |        |          |                 |                |

当如下的程序全部导通,说明配置已经起作用,另要注意设置超时时间

| â là ≍ A №   K   A × & & ? > ™ U 님 ₽   Ц ┖ ┖ ᅚ                                                                                                    | _ |
|----------------------------------------------------------------------------------------------------|---|
| A Main Bronzen, Proceeding X                                                                                                    |   |
|                                                                                                    |   |
| Variables                                                                                                    |   |
| Status of the communication module [FAUSE No connection established  TRUE Connection established     [JP: Berolinesiss                                                                                                    |   |
| portcases that the builts – Grees a list of nodes that Grees a tilt of nodes for<br>is therefore a strength of the second strength of the second strength of the se |   |
| communications can be established therNet/P // Prometicions are required to<br>used via the connections for CP communicate with the                                                                                                    |   |
| Communications porta- Communications 1 (Ha.: Communications 1 (Ha.: System Status or the Ca.: System Status or the Ca.: Sy    |   |
| stSystemDataRefstConnectionSettings.tTimeout := T#2000ms:                                                                                                    |   |
|                                                                                                    |   |
| 2 This function block maps the input data in the structure "stSystemDataRef" -> stSystemDataRefabyInputData depending                                                                                                    |   |
| OMapling-JOsta     Pi_JAsping-JOsta     Pi_Sasping-JOsta     No                                                                                                    |   |
| is Stystem DataRef – It System DataRef —                                                                                                    |   |
| 3 This function block establisher a connection between the bost outern and controls the                                                                                                    |   |
| communication mode for the connection fbConnect                                                                                                    |   |

#### 2.8.3 FB\_Connet 模块设置为 Cyclic 模式

FB\_Connet 模块设置为 Cyclic 模式, 然后置 xConnectEnable 为 True, 在 xActive 输出 True 表示模块正常运作。

| atior        | n To           | ools                               | Help                                  | -                                     |                                  |                                            |                                                          |                           |                           |                                |                       |                   |                   |                   |                   |                     |                                |        |                                                   |                                                    |                                                                   |                                              |            |   |
|--------------|----------------|------------------------------------|---------------------------------------|---------------------------------------|----------------------------------|--------------------------------------------|----------------------------------------------------------|---------------------------|---------------------------|--------------------------------|-----------------------|-------------------|-------------------|-------------------|-------------------|---------------------|--------------------------------|--------|---------------------------------------------------|----------------------------------------------------|-------------------------------------------------------------------|----------------------------------------------|------------|---|
| á 13         | à <del>c</del> | à<br>M                             | 4                                     |                                       | ĸ                                | Δ                                          | 8                                                        | 69                        | <b>×</b> 9                | ₽⊳                             | e <sub>ll</sub>       | 0                 | 입                 | ŗQ                |                   | ] @                 | 2                              | Q,     | 100                                               |                                                    |                                                                   |                                              |            |   |
| <b>≣</b> ∙ M | lain_P         | rogra                              | m - Pr                                | ogran                                 | 10 ×                             |                                            |                                                          |                           |                           |                                |                       |                   |                   |                   |                   |                     |                                |        |                                                   |                                                    |                                                                   |                                              |            |   |
| Va           | ariable        | es                                 |                                       |                                       |                                  |                                            |                                                          |                           |                           |                                |                       |                   |                   |                   |                   |                     |                                |        |                                                   |                                                    |                                                                   |                                              |            |   |
| 2            | This<br>on     | s funct<br>the ac                  | ion ble<br>tual co                    | ock ma<br>mmun                        | ps the<br>ication                | input o<br>mode                            | lata in<br>and ac                                        | the str<br>cess ty<br>fbl | ucture<br>/pe to<br>MapIn | stSysthe de<br>the de<br>putDa | stemDa<br>pendi<br>ta | ataRef<br>ng stru | ' -> st<br>icture | System<br>S       | DataR             | ef.aby              | Inpu                           | tData  | i depe                                            | endi                                               | ng                                                                |                                              |            |   |
|              |                |                                    |                                       |                                       |                                  |                                            |                                                          | FB_                       | MapIr                     | nputDa                         | ata                   |                   | -                 |                   |                   |                     |                                |        |                                                   |                                                    |                                                                   |                                              |            |   |
|              |                |                                    |                                       |                                       |                                  | xEnat                                      | bie                                                      |                           |                           |                                |                       |                   | ENO               |                   |                   |                     |                                |        |                                                   |                                                    |                                                                   |                                              |            |   |
|              |                | This<br>This                       | stSys<br>data<br>al<br>array o        | temDa<br>structu<br>byInpu<br>contain | taRef—<br>re c<br>tData—<br>s th | stSys<br>pbyIr                             | tem Dat<br>put Dat                                       | aRef -<br>ta              |                           |                                | stSyst                | temDa             | taRef             | — stSys<br>This ( | temDa<br>data str | itaRef<br>ructur    | e c                            |        |                                                   |                                                    |                                                                   |                                              |            |   |
| 3            | Thi            | s funct                            | ion ble                               | ock est                               | ablishe                          | s a cor                                    | nectio                                                   | n betw                    | een tr                    | ne hos                         | t syste               | m and             | the F             | esto sy:          | stem ar           | nd cor              | ntrol                          | s the  | -                                                 |                                                    |                                                                   |                                              |            |   |
|              | con            | nmuni                              | cation                                | mode                                  | for the                          | conne                                      | ction                                                    |                           |                           |                                |                       |                   |                   |                   |                   |                     |                                |        |                                                   |                                                    |                                                                   |                                              |            |   |
|              |                |                                    |                                       |                                       |                                  |                                            |                                                          |                           |                           |                                |                       |                   | TDCC              | onnect            |                   |                     |                                | 7      |                                                   |                                                    |                                                                   |                                              |            |   |
|              |                |                                    |                                       |                                       |                                  |                                            | stSyst                                                   | emDat                     | taRef-                    | stSys                          | temDa                 | ataRef            |                   |                   | stSyst            | temDa               | ataRe                          | ef – s | tSyste                                            | emD                                                | ataRe                                                             | f                                            |            |   |
|              |                | x                                  | onne                                  | ctEnabl                               | e                                | This                                       | data s                                                   | tructu                    | re c                      |                                |                       |                   |                   |                   |                   |                     | _                              | 1      | 'his da                                           | ata s                                              | tructu                                                            | re c                                         |            |   |
|              |                | Activo                             | to ort                                | ablich                                |                                  |                                            |                                                          |                           |                           | xEna                           | ble                   |                   |                   |                   |                   |                     | EN                             | ᆘ      |                                                   |                                                    |                                                                   |                                              |            |   |
|              |                | conne<br>host s<br>Festo<br>contro | ection<br>ystem<br>systen<br>of the o | betwee<br>and th<br>n and<br>commu    | in the<br>e<br>inic              | enCor<br>com<br>mod<br>Cycli<br>com<br>mod | nnectTa<br>lic<br>munica<br>e   0x0:<br>c<br>munica<br>e | tion<br>1 =<br>tion       | om                        | -enTa                          | rgetCo                | omMo              | de                | e                 | nActua<br>ג       | x<br>alCom<br>xConr | Activ<br>Mod<br>necte<br>xErro |        | Conn<br>unctio<br>nCon<br>(ctual<br>Conn<br>Conne | ect/<br>on b<br>nec<br>con<br>ect(<br>ctio<br>ectE | Active<br>lock is<br>tActua<br>munic<br>onneo<br>n estal<br>trror | s activ<br>alCom<br>catio.<br>cted<br>blishe | /<br>1<br> |   |
|              |                |                                    |                                       |                                       |                                  |                                            |                                                          |                           |                           |                                |                       |                   |                   |                   |                   | wE                  | rrori                          |        | rror o<br>vConr<br>Iontai                         | nect<br>ns d                                       | rred di<br>ErrorIC<br>etaileo                                     | uring.<br>D<br>d err                         |            |   |
| 4            | This           | s funct                            | ion blo                               | ock pro                               | vides r                          | ead/w                                      | rite acc                                                 | ess to                    | the sp                    | ecified                        | d objec               | ts of t           | he Fes            | to syst           | em                |                     |                                |        |                                                   |                                                    |                                                                   |                                              |            | 1 |
|              |                |                                    |                                       |                                       |                                  |                                            |                                                          |                           |                           |                                |                       | 1                 | океас             | writec            | Dject             |                     |                                |        |                                                   |                                                    |                                                                   |                                              |            |   |

### 2.8.4 依照模块的使用步骤进行控制操作

下图为Homing的操作流程,其他的操作请参考 "Servo Press Kit YJKP - Description of host function blocks in CODESYS (V3).PDF"文档或者到如下地址下载 "https://www.festo.com.cn/net/zh-cn\_cn/SupportPortal/Downloads/455732/491901/Servo%20Press%20Kit%20YJKP%20-%20Description%20and%20integration%20of%20host%20function%20blocks%20in%20CODESYS%20(V3).zip"

#### Homing

- Precondition of function block "FB\_Connect":

   Input "xEnable" is TRUE
   Input "enTargetComMode" is 0x01 (Cyclic communication mode)
  - 3. Output "xActive" is TRUE
  - Output "enActualComMode" is 0x01 (Cyclic communication mode) 4.
    - Output "xConnected" is TRUE Output "xError" is FALSE 5.
    - 6.
- 2. Precondition of function block "FB\_PressControl":
  - 1. Input "xEnable" is TRUE
  - 2. 3.
  - Output "xActive" is TRUE Output "xActive" is TRUE Output "xInOperation" is FALSE Output "xSystemError" is FALSE Output "xError" is FALSE
  - 4. 5.
- Precondition of function block "FB\_SystemSettings": 3.
  - Input "xEnable" is TRUE
     Output "xActive" is TRUE

  - Output "xStatusHW\_Config" is TRUE
     Output "xInOperation" is FALSE

  - Output "xnoperation" is FALSE
     Output "xSystemError" is FALSE
     Output "xError" is FALSE
     Set input "xAbort" to TRUE
- 4.
- 5.
- Set input "xStartHoming" to TRUE During operation output "xInOperation" is TRUE 6.
- Homing can be aborted via set input "xAbort" to FALSE 7. 8.
  - Condition of homing aborted
    - Check if output "xActive" is TRUE
       Check if output "xInOperation" is FALSE

    - 3.
    - 4.
    - Check if output "xSystemError" is FALSE Check if output "xError" is FALSE Check if output "xError" is FALSE Check if output "xSystemIsHomed" is FALSE 5
- 9. Condition of homing done
  - 1. Check if output "xActive" is TRUE
  - Check if output "xInOperation" is FALSE Check if output "xSystemError" is FALSE 2.
  - 3.
  - Check if output "xError" is FALSE Check if output "xSystemIsHomed" is TRUE 4. 5.

#### 2.8.5 取得压力,位置,速度参数。

可以通过 FB\_PressControl 控制 YJKP 动作,以及取得压力,位置,速度参数。

|                          |                           | topressContro                    | 01                                  |                          |
|--------------------------|---------------------------|----------------------------------|-------------------------------------|--------------------------|
|                          |                           | FB_PressContr                    | rol                                 |                          |
|                          | stSystemDataRef           | stSystemDataRef — —              | <ul> <li>stSystemDataRef</li> </ul> | -stSystemDataRef         |
| xPressControlEnable      | This data structure c     |                                  |                                     | This data structure c    |
|                          |                           | xEnable                          | ENO                                 |                          |
| Activate press control   |                           |                                  |                                     |                          |
| functions for the Festo  | xPressControlEnableSv     | xEnableSystem                    | xActive                             | -xPressControlActive     |
| system   FALSE: Action   | Enable system comma-      |                                  |                                     | Function block is activ  |
| stopped resets outputs I | xPressControlStartHo      | xStartHoming                     | xSystemEnabled                      | -xPressControlSystemE    |
| TPLIE: Action running    | Homing command I E.       | AS car ci ronning                | Abystemendored                      | System is enabled I E    |
| The contraction running  | uiPressControlSelecte     | uiSelectedProgramNumber          | xSystemIsHomed                      | -xPressControlSystemIs   |
|                          | Selected progra           |                                  |                                     | System is homed I        |
|                          | xPressControll oadPro     | xl oadProgram                    | xProgramI gaded                     | -xPressControlProgram    |
|                          | Load program comma        | A could regress                  | All region courses                  | Program is loaded   Fa   |
|                          | xPressControlStartRec—    | xStartRecordReferenceCurve_uil.o | adedProgramNumber                   | -uiPressControll oaded   |
|                          | Start record reference    |                                  | adean rogrammaniser                 | Loaded progra            |
|                          | xPressControlStartPres    | vStartPressProcess               | vStenModeActive                     | vPressControlStepMod     |
|                          | Start press process co    | ASTOR TO COST TO COST            | Astephnoderictire                   | Step mode is activ       |
|                          | vPressControlAbort—       | xAbort                           | vStenDone                           |                          |
|                          | Abort command   FAI       |                                  | xotepoone                           | Step is done   Falling   |
|                          | vPressControlStenMode     | vStenMode                        | vInOneration                        | vPressControlInOperat    |
|                          | Stap mode comman          | x Stephnode                      | Anoperation                         | System is in operatio    |
|                          | vPressControlOuitSyst —   | vOuitSystemError                 | vSystemError                        | vPressControlSystemEr    |
|                          | Quit curtom error com     | xQuitSystementor                 | xsystementor                        | Sustem organ LEALSE      |
|                          | vPressControlDigititalIn  | vDiatitalInput9                  | vPecultOK                           | vPressControlPesultOK    |
|                          | Victual digital input 0 f | xbigitalinputs                   | ARESULOR                            | OK result of the pro     |
|                          | vPressControlDigitating   | vDiatitalInput10                 | vPecultNOK                          | vPressControlPesultNOK   |
|                          | Vidual disital issue      | xbigitalinputio                  | ARESULINON                          | NOK result of the pro    |
|                          | virtual digital input     | vDiatitalIanut11                 | r Maximum Desition                  | Proce Control Maximu     |
|                          | Virtual digital input     | xbigitainputii                   | riviaximumPosition                  | Maximum position of      |
|                          | vProceControlDistitalIn   | vDiatitalIaaut12                 | el Javien un Force                  | Proce Control Maximu     |
|                          | Vistual disital issue     | nut XDIgutaunputiz               |                                     | - Presscontronviaximu    |
|                          | virtual digital input     | vDistitulia sut12                | WHOK Descen                         | Maximum force of th      |
|                          | xpresscontroiDigitain     | xDigitiaimputis                  | WINOK_Reason                        | -wPresscontrolivok_Re    |
|                          | virtual digital input     | vDiatitalIaaut14                 | vDigitalOutput5                     | NOK reason of the pre    |
|                          | Vistual disital issue     | xbigitainputi4                   | xDigitalOutput5                     | Virtual disital autout   |
|                          | Virtual digital input     | vDiatitalIaaut1E                 | vDisitalOutout6                     | virtual digital output   |
|                          | XPressControlDigitalin    | xDigitiaimputis                  | xDigitalOutpute                     | -xpresscontrolDigitalo   |
|                          | Virtual digital input     | u Direkite ile mutt C            | UDisite Outsuit7                    | virtual digital output   |
|                          | Vistual disital issue     | xDigtitalinputite                | xDigitalOutput/                     | - xpresscontroiDigitalo  |
|                          | virtual digital input     |                                  | vDisitalOutsut0                     | virtual digital output   |
|                          |                           |                                  | xDigitalOutputo                     | - xpresscontrolDigitalo  |
|                          |                           |                                  | vDigitalOutput0                     | virtual digital output   |
|                          |                           |                                  | xbigitalOutputs                     | Virtual disital subaut   |
|                          |                           |                                  | vDisitalOutput10                    | virtual digital output   |
|                          |                           |                                  | xDigitalOutputto                    | -xpresscontrolDigitalo   |
|                          |                           |                                  | vDigitalOutput11                    | virtual digital output   |
|                          |                           |                                  | xbigitalOutputtt                    | Vistual disital subsut   |
|                          |                           |                                  |                                     | virtual digital output   |
|                          |                           |                                  | xDigitalOutput12                    | -xPressControlDigitalO   |
|                          |                           |                                  | rActual Resition                    | rProce Control Actual Po |
|                          |                           |                                  | ractualPosition                     | Actual applitud          |
|                          |                           |                                  | rActualEarca                        | - rPressControlActualEo  |
|                          |                           |                                  | ractuarorce                         | Actual farma Lillait [N] |
|                          |                           |                                  | rActualVelocity                     | - rPressControlActualVel |
|                          |                           |                                  | Actuarvelocity                      | - ThesseontroiActuarvei  |
|                          |                           |                                  | vError                              | -vPressControlError      |
|                          |                           |                                  | XEITOI                              |                          |